#### Proceso de pre-activación del Múltiple Factor de Autenticación

Julio 2020

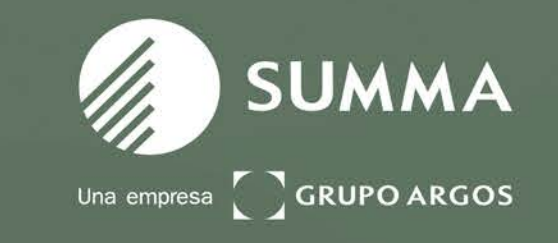

Descargar en tu **dispositivo móvil** Android o iOS la aplicación Microsoft Authenticator que encuentras en las respectivas tiendas de aplicaciones, leyendo el QR te enviara a la descarga de cada tienda.

#### Android

Authenticator para Android

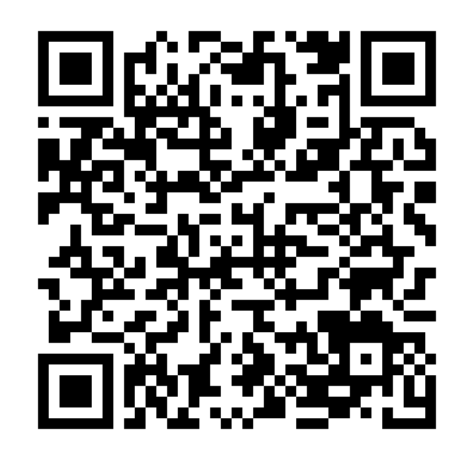

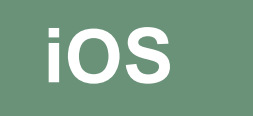

Authenticator para iOS

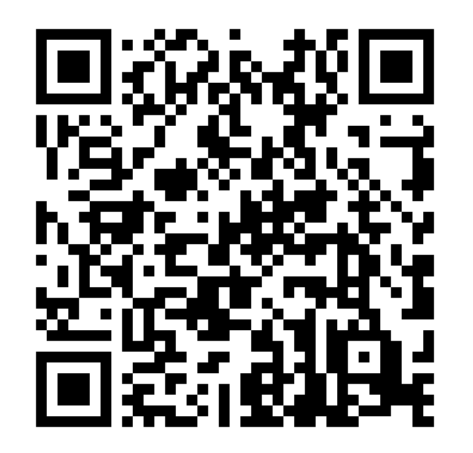

#### Preactivación MFA En tu computador corporativo

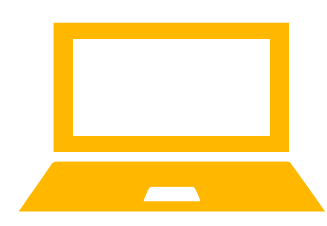

Ingresar a la URL https://aka.ms/mfasetup

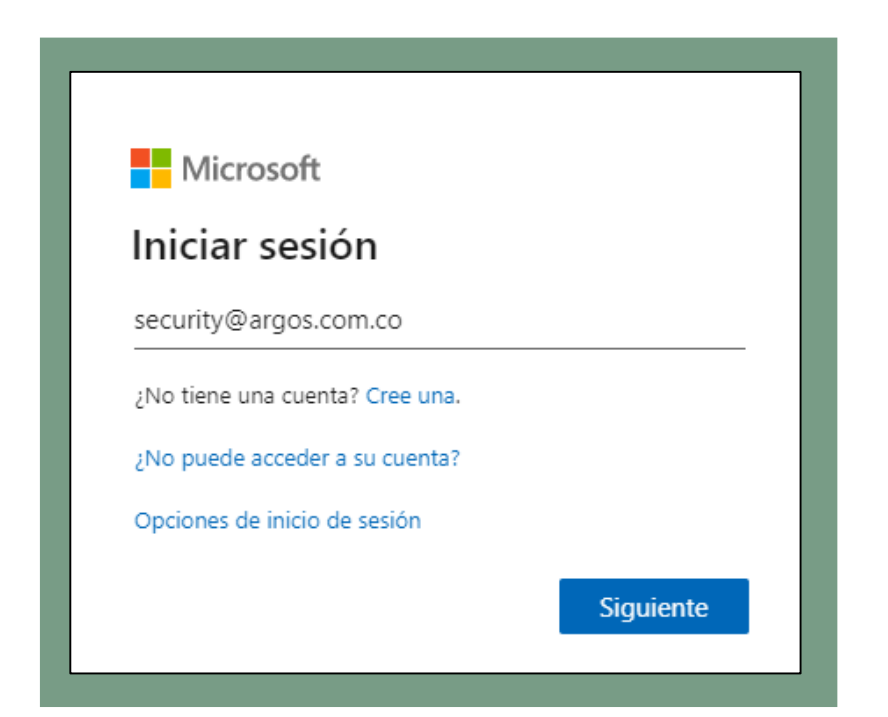

Ingresa tu nombre de usuario, tu contraseña y luego en siguiente donde te solicita mas información.

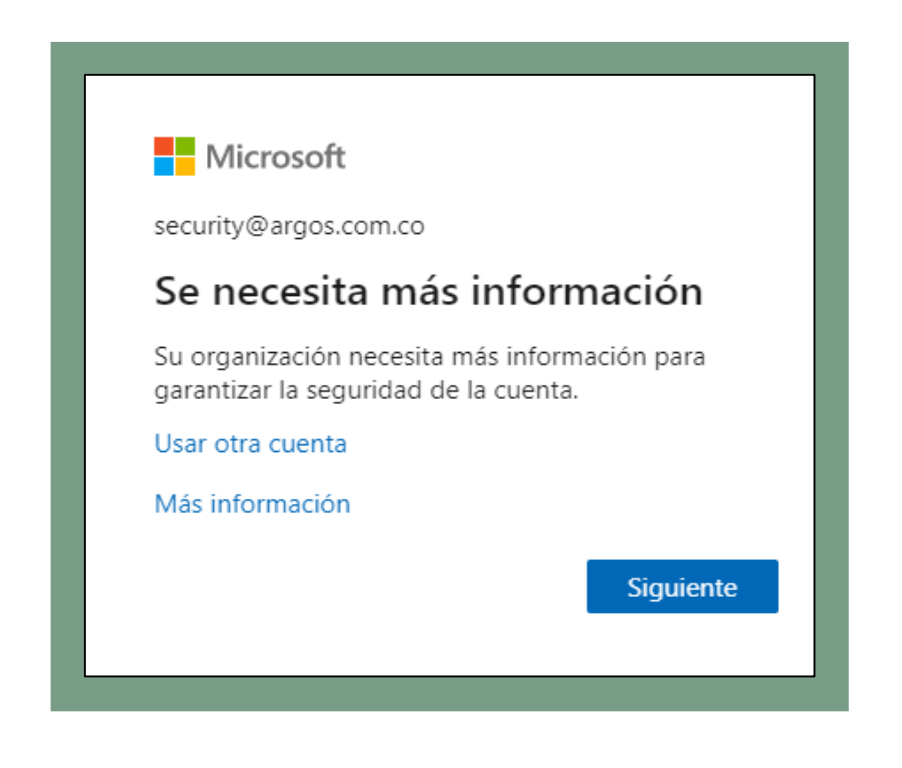

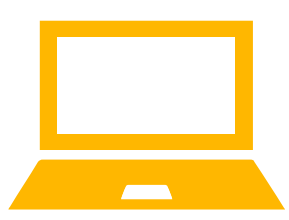

Seleccionamos: "Aplicación Móvil" y "Recibir notificaciones para verificación" y luego clic en configurar, esto genera el QR para configurar la aplicación móvil.

| Microsoft                                                                                                    |                                                                                                    |
|----------------------------------------------------------------------------------------------------|----------------------------------------------------------------------------------------------------|
|                                                                                                    | Configurar aplicación móvil                                                                                                    |
| Comprohación de coguridad adicional                                                                                    | Complete los pasos siguientes para configurar su aplicación móvil.                                                                                                    |
| Comprobación de segundad adiciónal                                                                                     | 1. Instale la aplicación Microsoft Authenticator para Windows Phone, Android o iOS.                                                                                                   |
|                                                                                                    | 2. En la aplicación, agregue una cuenta y seleccione "Cuenta profesional o educativa".                                                                                                |
| Proteja su cuenta agregando mas comprobación de telefono a su contrasena. Ver video para saber como proteger su cuenta | 3. Examine la imagen siguiente.                                                                                                    |
| Paso 1: ¿De qué manera deberíamos ponernos en contacto con usted?<br>Aplicación móvil                                  | Si no puede examinar la imagen, especifique la información siguiente en la aplicación.<br>Código: 106 358 403<br>Dirección URL: https://cys01napad01.na.phonefactor.net/pad/763026677 |
| rala usar estos metodos de comprobación, debe comigarar la apreación microsofe Admendeator.                            | Si la aplicación muestra un código de seis dígitos, elija "Siguiente".                                                                                                    |
| Configurar Configure la aplicación móvil.                                                                              |                                                                                                    |
|                                                                                                    | Siguiente Siguiente canc                                                                                                    |

En el **dispositivo móvil** abres la aplicación "Microsoft Authenticator", "+Agregar cuenta", luego "Cuenta profesional o educativa", luego escaneas el Codigo QR generado en el computador y luego aparece tu cuenta con un código de 6 dígitos que cambiara cada 30 segundos.

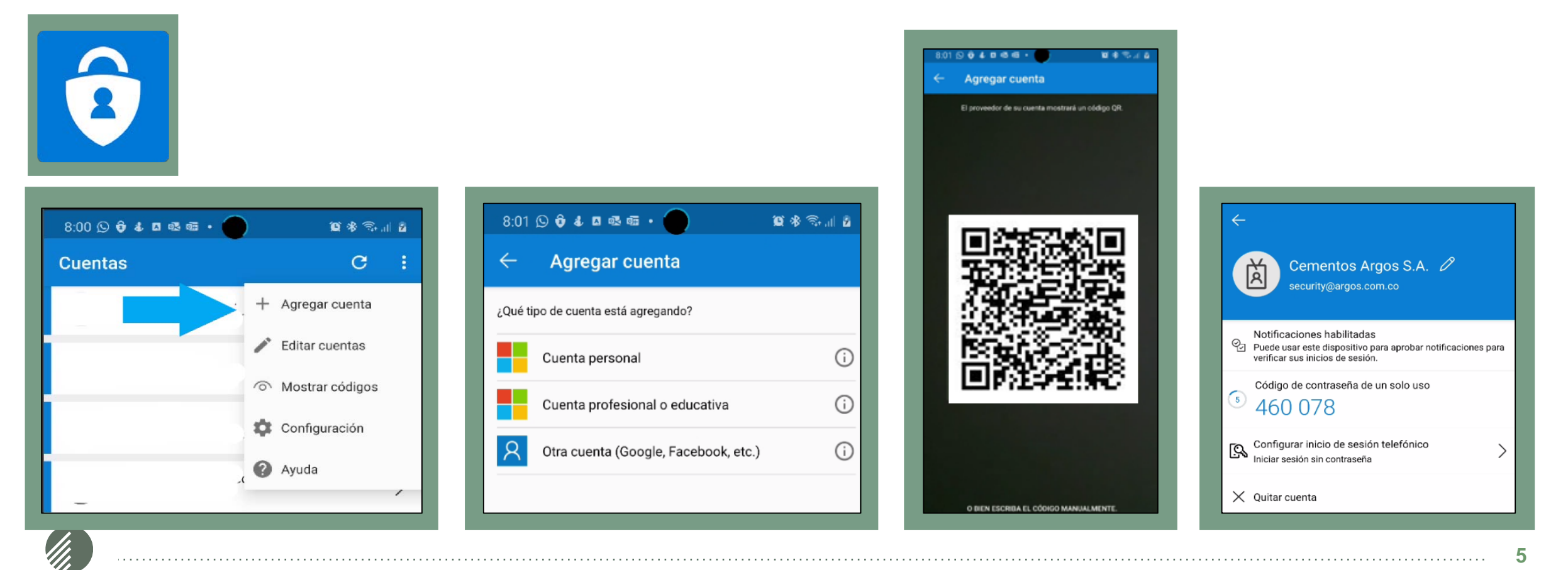

Luego en el **computador** damos clic en "Siguiente", y cuando termine la configuración dar clic en "Siguiente".

|                                                                                                    | Hicrosoft                                                                                                    |
|----------------------------------------------------------------------------------------------------|----------------------------------------------------------------------------------------------------|
| Configurar aplicación móvil                                                                                                    |                                                                                                    |
| Complete los pasos siguientes para configurar su aplicación móvil.                                                                                                    | Comprobación de seguridad adicional                                                                                                    |
| <ol> <li>Instale la aplicación Microsoft Authenticator para Windows Phone, Android o iOS.</li> <li>En la aplicación, agregue una cuenta y seleccione "Cuenta profesional o educativa".</li> </ol> | Proteja su cuenta agregando más comprobación de teléfono a su contraseña. Ver vídeo para saber cómo proteger su cuenta                                                                                                    |
| 3. Examine la imagen siguiente.                                                                                                    | Paso 1: ¿De qué manera deberíamos ponernos en contacto con usted?                                                                                                    |
| Si no puede examinar la imagen, especifique la información siguiente en la aplicación.<br>Código: 106 358 403<br>Dirección URL: https://cys01napad01.na.phonefactor.net/pad/763026677             | Aplicación móvil         ¿Cómo quiere usar la aplicación móvil? <ul> <li>Recibir notificaciones para verificación</li> <li>Usar código de verificación</li> </ul> Para usar estos métodos de comprobación, debe configurar la aplicación Microsoft Authenticator.           Configurar         Se ha configurado la aplicación móvil para notificaciones y códigos de verificación.           Siguiente         Siguiente           Siguiente         Siguiente |
| Si la aplicación muestra un código de seis dígitos, elija "Siguiente". Siguiente cancelar                                                                                                    |                                                                                                    |
|                                                                                                    | ©2020 Microsoft Legal   Privacidad                                                                                                    |

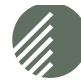

#### Preactivación MFA En el siguiente paso le solicitara la comprobación del proceso y en el dispositivo móvil dar clic en

Comprobación de seguridad adicional

••• Responda a la notificación en su dispositivo.

"APROBAR" para confirmar la configuración.

Proteja su cuenta agregando más comprobación de teléfono a su contraseña. Ver vídeo para saber cómo proteger su cuenta

Paso 2: asegurarse de que podemos comunicarnos con usted a través del dispositivo con aplicaciones móviles

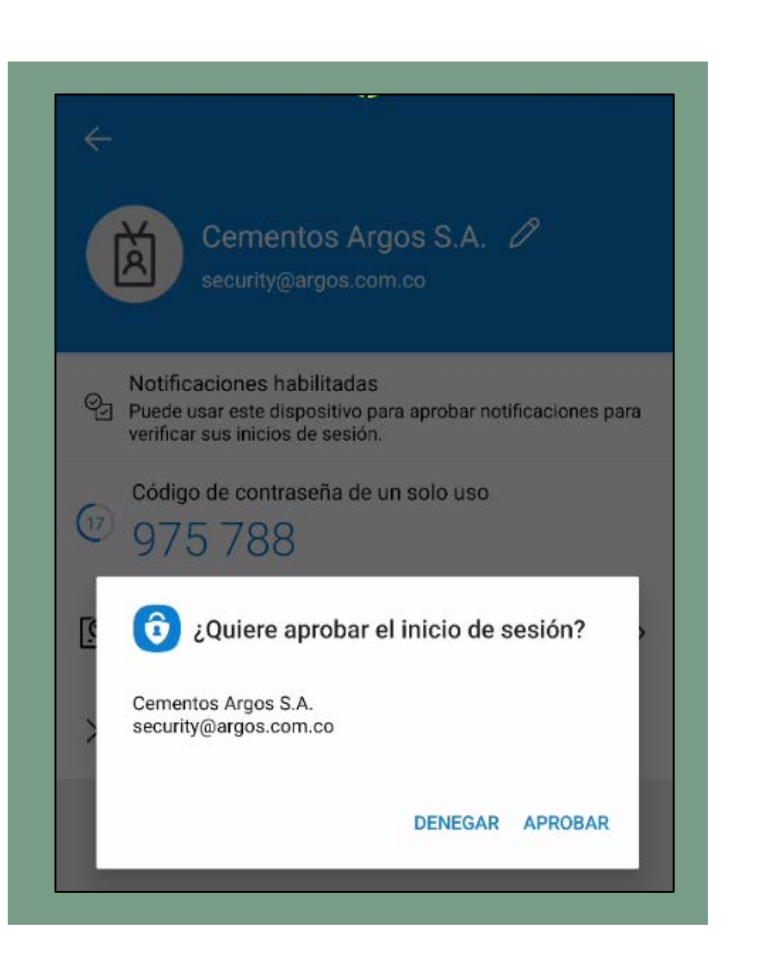

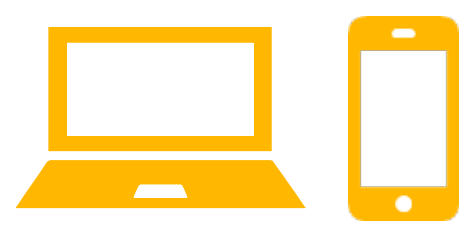

Posterior en el **computador** solicitara agregar un numero móvil para realizar la configuración de recuperación en caso que no funcione con el mensaje emergente, completar el campo y dar clic en "Listo", posterior a esto te aparece la configuración terminada con la respectiva información.

| Comprobación de seguridad adicional                                                                                    |
|----------------------------------------------------------------------------------------------------|
| Proteja su cuenta agregando más comprobación de teléfono a su contraseña. Ver vídeo para saber cómo proteger su cuenta |
| Paso 3: En el caso de que haya perdido el acceso a la aplicación móvil                                                 |
| Colombia (+57) 🗸                                                                                                    |
| Listo                                                                                                    |
| Sus números de teléfono sólo se usarán para proteger su cuenta. Se aplicará la tarifa estándar de teléfono y SMS.      |

| Al iniciar sesión con su contraseña, a<br>sesión solo con una contraseña roba | ihora también deberá responder desde un dispo<br>ida. Ver vídeo para saber cómo proteger su cuer | sitivo registrado. De este modo, los hackers tendrán más dificultades para iniciar<br>ta |
|-------------------------------------------------------------------------------|--------------------------------------------------------------------------------------------------|------------------------------------------------------------------------------------------|
| ¿cuál es su opción preferio                                                   | da?                                                                                              |                                                                                          |
| Se usará esta opción de configuració                                          | in de forma predeterminada.                                                                      |                                                                                          |
| Notificarme a través de la aplicac 🗙                                          | •                                                                                                |                                                                                          |
|                                                                               |                                                                                                  |                                                                                          |
| ¿cómo desea responder?                                                        |                                                                                                  |                                                                                          |
| Seleccione y configure una o más de                                           | estas opciones. Más información                                                                  |                                                                                          |
| Teléfono de autenticación                                                     | Colombia (+57) 🗸                                                                                 | 3156719897                                                                               |
| Teléfono del trabajo                                                          | Seleccione su país o región 🛛 🗸 🗸 🗸 🗸 🗸 🗸                                                        |                                                                                          |
|                                                                               |                                                                                                  | Extensión                                                                                |
| <ul> <li>Teléfono de autenticación<br/>alternativo</li> </ul>                 | Seleccione su país o región 🛛 🗸                                                                  |                                                                                          |
|                                                                               |                                                                                                  |                                                                                          |
| Aplicación autenticadora o toko                                               | en Configurar aplicación autenticado                                                             | ra                                                                                       |
|                                                                               |                                                                                                  |                                                                                          |
| Aplicación de autenticación - SM-N                                            | 1975E Eliminar                                                                                   |                                                                                          |

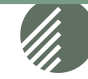

# Gracias!

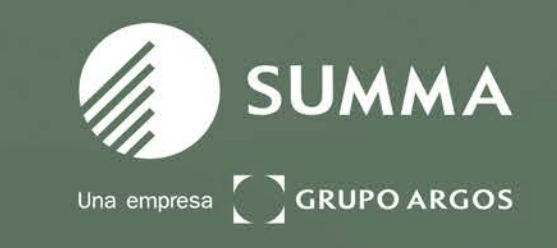